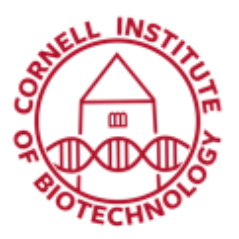

# Light Sheet Microscope (LaVision BioTec) Condensed User Guide

This light sheet microscope is designed around an Olympus MVX-10 zoom macroscope. All samples need to be mounted so they are optically accessible on three sides and ideally refractive-index-matched to whatever solution is being used in the large quartz cuvette.

## Turn On Sequence

- 1. If the computer is off, turn it on and let it boot.
- 2. Turn on the laser switch.
- 3. Turn on the motor switch.
- 4. Turn on the camera (back right-hand side).
- 5. Log in to the computer using your net ID and password.
- 6. Start ImSpector Pro.
- 7. Choose the objective collar setting according to chart. Default is 3.5.
- 8. Remove the aluminum imaging chamber cover with the "stage" Allen wrench.
- 9. Clean imaging chamber if smudgy. Fill with appropriate index-matched liquid and set it gently into the microscope using the sliding pedestal underneath the chamber.
- 10. Replace the imaging chamber cover.
- 11. Attach sample to imaging basket and submerge in imaging liquid.
- Choose corrected 2x objective adapter (A), excitation lasers (B) and imaging solution (C) in software.

## **Turn Off Sequence**

- Remove sample and rinse out the imaging chamber; set upside down to dry.
- 2. Clean up any spills around and in the microscope using ethanol-saturated wipes.
- 3. Cover the imaging chamber to minimize dust.
- 4. Exit ImSpector Pro. Turn off computer.
- 5. Turn off camera
- 6. Turn off the camera, motor switch and laser switch.

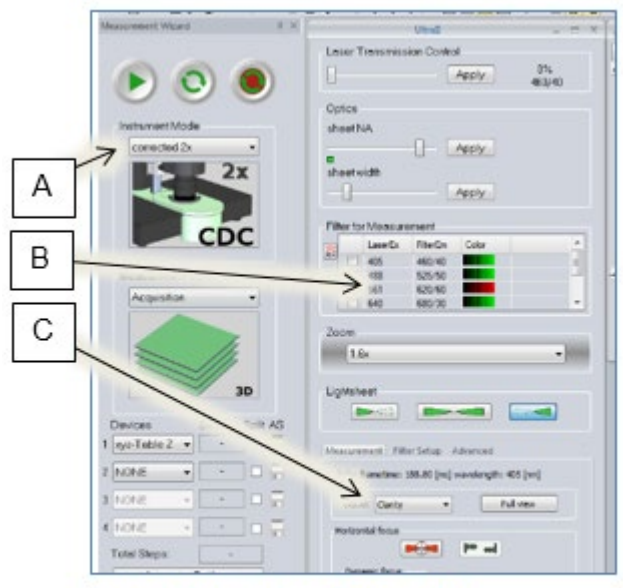

Image Acquisition Parameters: A: Objective adapter, B: lasers, and C: imaging solution

# **Objective Collar – Imaging Solution Settings**

| Imaging Solution       | Refractive Index | Obj. Collar<br>Setting |
|------------------------|------------------|------------------------|
| PBS (water)            | 1.33             | 0                      |
| 60% TDE (CLARITY, DIX) | 1.46             | 3.5                    |
| 100% TDE (DBE)         | 1.52             | 5                      |

#### Rough Imaging Sequence

- 1. Put stage in fast most by pressing blinking button at right bottom of the stage controller.
- 2. Orient the sample so this it is located in the center of the light sheet using the stage controller.
- 3. Choose a laser and scan. Put bowties from both left and right sheets in the center of the screen to correct software bug if they are not already there.
- 4. At the lowest possible zoom, focus objective to the sheet.
- 5. Choose appropriate zoom and re-focus. Set zoom in software. This ensures correct image scaling.
- 6. Choose a sheet NA for giving the thinnest sheet for the Field-of-view (FOV) required. See Table below for suggested sheet NA FOV settings.
- 7. Choose a sheet width that ensures uniform illumination across the image vertically.
- 8. Adjust horizontal focus.
- 9. Adjust laser intensity such that levels are ~50,000 at the brightest part of the sample. "Apply" all settings.
- 10. If you are using multiple colors, focus to the sheet using the shortest wavelength. For all other colors, use the chromatic aberration adjustment to focus.

#### **Excitation Laser Lines and Emission Filter Bandwidths**

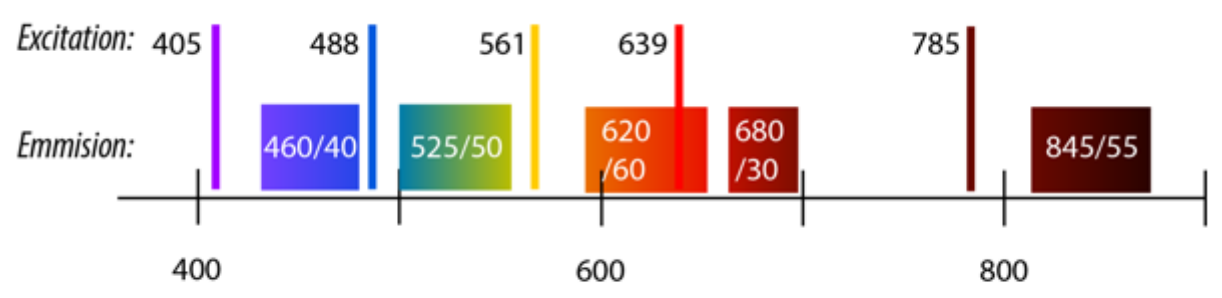

Available excitation laser lines covering the visible and near infrared regions of the spectrum and corresponding bandpass emission filters

| Microscope<br>Zoom | FOV Corrected<br>2x (mm) | Sheet NA for<br>FWHM=FOV | Sheet NA for<br>FWHM=0.5*FOV | Sheet NA for<br>FWHM=0.25*FOV |
|--------------------|--------------------------|--------------------------|------------------------------|-------------------------------|
| 0.63               | 10.36                    | 0.03                     | 0.042                        | 0.261                         |
| 0.8                | 8.16                     | 0.034                    | 0.047                        | 0.283                         |
| 1.0                | 6.52                     | 0.037                    | 0.053                        | 0.283                         |
| 1.25               | 5.22                     | 0.042                    | 0.059                        | 0.283                         |
| 1.6                | 4.08                     | 0.047                    | 0.068                        | 0.283                         |
| 2.0                | 3.26                     | 0.053                    | 0.078                        | 0.283                         |
| 2.5                | 2.61                     | 0.059                    | 0.089                        | 0.283                         |
| 3.2                | 2.04                     | 0.068                    | 0.107                        | 0.283                         |
| 4.0                | 1.63                     | 0.078                    | 0.132                        | 0.283                         |
| 5.0                | 1.31                     | 0.089                    | 0.183                        | 0.283                         |
| 6.3                | 1.04                     | 0.108                    | 0.261                        | 0.283                         |

#### Sheet NA – FOV Settings

#### **New User Setup**

- 1. Start ImSpector.
- 2. Navigate to edit -> set *Config* dir.
- 3. Ensure that path is set to: "C:\Imspectorconfig\config" and hit "ok".
- 4. Restart ImSpector.